# System Change Request For the SAMMS System Change Request Tracking System Prototype March 24, 2000

This is the first cut of the system changes to be requested by DLIS for the SAMMS SCR Tracking System prototype. THIS DOCUMENT HAS NOT BEEN COORDINATED WITHIN DLIS YET!! This is just to give you a look at where we are going with our requirements. Any questions, e-mail them to dclark@dlis.dla.mil.

Home Page -- newstart.asp

- 1. Change SAMMS logo to the DLIS logo.
- 2. Remove all references to SAMMS.
- 3. Remove all references to DSIO.

| <i>.</i> | rtemove un i |                                     |         |                                |
|----------|--------------|-------------------------------------|---------|--------------------------------|
| 4.       | Rename       | SCR Options Menu                    | to      | *Menu Options.                 |
| 5.       | Change       | The SAMMS CM Plan option            | to      | The DLIS Corporate CM Plan.    |
| 6.       |              | The Change Control Process          |         | Acceptable                     |
| 7.       | Add          | <b>Configuration Management Fun</b> | ctions. |                                |
| 8.       | Add          | Information Assurance Function      | s.      |                                |
| 9.       | Change       | Submit a SAMMS SCR                  | to      | Submit an SCR.                 |
| 10.      | Change       | Search for an Existing SCR          | to      | Search.                        |
| 11.      | Change       | Functional Priority List (FPL)      | to      | Corporate Priority List (CPL). |
| 12.      | Change       | Quick SCR Reports                   | to      | Reports.                       |

13. Change the System Purpose to the following:

Welcome to the DLIS System Change Tracking System. The purpose of this system is to provide complete visibility of all DLIS-managed systems. This system will provide managers and analysts with the ability to obtain real-time information regarding any change throughout the software development lifecycle.

Please send e-mail to our Configuration Management mailbox with your comments and/or questions. You can contact the DLIS CM team at (616) 961- (DSN 932).

This web site was developed by DISOF, Defense Logistics Agency (DLA), Fort Belvoir, VA

E-mail address: ConfigMgmt-DLSC-B@dlis.dla.mil

| 10.00       |     | $\mathbf{n}$ |     |        |
|-------------|-----|--------------|-----|--------|
| <b>* N/</b> | onu | •••          | nti | inne.  |
| · 1V        |     | •            | DU  | IUIIS. |
|             |     | $\sim$       | P   |        |

| The DLIS Corporate CM Plan         | link to | CM Corp Plan Draft v1pt2.doc |
|------------------------------------|---------|------------------------------|
| The Change Control Process         | link to |                              |
| Configuration Management Functions | link to | cmmenu.asp                   |
| Information Assurance Functions    | link to | iamenu.asp                   |
| System Change Requests             | link to | scrmenu.asp                  |
| Problem Reports                    | link to | prmenu.asp                   |
| Search                             | link to | <u>findmenu.asp</u>          |
| Corporate Priority List (CPL)      | link to | scraddcpl.asp                |
| Reports                            | link to | cmreportmenu.asp             |

#### cmmenu.asp

- 1. Add a banner page for Configuration Management.
- 2. Add the first paragraph with the following DLIS information to banner: *Please provide the following information in order to develop the necessary Configuration Management functions and documentation. After completion of the form, click the "Submit" button at the end of the page. The DLIS CM team will process and forward the information for review*
- 3. Change POCs to the following:

| Mainframe:                     |                    |         | 932-                 |
|--------------------------------|--------------------|---------|----------------------|
| HP:<br>AS/400:<br>Servers/PCs: |                    |         | 932-                 |
|                                |                    |         | 932-                 |
|                                |                    |         | 932-                 |
| 4.                             | Add a User         | link to | adduserrec.asp       |
| 5.                             | View Conversations | link to | viewconversation.asp |
| 6.                             | User information   | link to | whoareyou.asp        |

# adduserrec.asp

- 1. Add a banner page for Configuration Management.
- 2. Add the first paragraph with the following DLIS information to banner: *Please provide the following information in order to create a new user account.*
- 3. Change POCs to the following:
- 4. Field 1: First Name: Acceptable
- 5. Field 2: Last Name: Acceptable
- 6. Field 3: *E-mail Address:* Acceptable
- 7. Field 4: *Office Symbol:* Acceptable
- 8. Field 5: *Phone Number:* Acceptable
- 9. Field 6: User ID: Must meet DLIS standard for usercodes
- 10. Field 7: User Password: Required to meet following C2 requirements:
  - Must be minimum of 8 characters maximum of 12 characters
  - Must have minimum of 1 numeric imbedded character
  - Cannot begin with numeric
  - Must be changed every 90 days
  - Cannot repeat 3 or more characters
  - Cannot reverse order of characters
  - Cannot repeat complete password within 5 iterations
- 11. Field 8: *Miscellaneous Comments:* Acceptable
- 12. Add Field 9: Security Clearance: Required to meet one of the following:
  - ADP I
  - ADP II
  - ADP III
- 13. Add Field 10: Security Group: Will be placed in one of the following security groups:
  - DLIS Admin
  - DLIS IA
  - DLIS CM
  - TBD

viewconversation.asp Acceptable

whoareyou.asp A

Acceptable

# iamenu.asp

7. Add a banner page for Information Assurance.

8. Add the first paragraph with the following DLIS information to banner: Please provide the following information in order to develop the necessary Information Assurance functions and documentation. After completion of the form, click the "Submit" button at the end of the page. The DLIS IA team will process and forward the information for review

14. Change POCs to the following:

|     | Mainframe:     |         |                 | 932- |
|-----|----------------|---------|-----------------|------|
|     | HP:            |         |                 | 932- |
|     | AS/400:        |         |                 | 932- |
|     | Servers/PCs:   |         |                 | 932- |
| 15. | DITSCAP        | link to | ditscap.asp     |      |
| 16. | IATO           | link to | <u>iato.asp</u> |      |
| 17. | FRAP           | link to | <u>frap.asp</u> |      |
| 18. | Access Control | link to | accesscont.asp  |      |
| 19. | Accreditation  | link to | accredit.asp    |      |
|     |                |         |                 |      |

| <u>ditscap.asp</u> | Requirements TBD |
|--------------------|------------------|
| <u>iato.asp</u>    | Requirements TBD |
| frap.asp           | Requirements TBD |
| accesscont.asp     | Requirements TBD |
| accredit.asp       | Requirements TBD |

#### scrmenu.asp

1. Add SCRlink toaddscr.asp2. Update SCRlink toupdscr.asp

# addscr.asp

- 1. Remove SAMMS information from banner.
- 2. Replace the first paragraph with the following DLIS information to banner:

Please provide the following information in order to submit a system change request (SCR). After completion of the form, click the "Submit SCR" button at the end of the page. The DLIS CM team will process and forward the SCR for review. All documentation must be provided as an attachment to the SCR. Request all hard-copy documentation be scanned and provided as attachments. All documentation will be placed online for downloading.

- 3. Need Help?? paragraph: Acceptable.
- 4. Change POCs to the following:

| Mainframe:   | Ruth Hetletvedt | 932 |
|--------------|-----------------|-----|
|              | Sue Larner      | 932 |
| HP:          | Mike Alexander  | 932 |
| AS/400:      | Cathy Cook      | 932 |
| Servers/PCs: | ·               | 932 |

- 5. Field 1: *Title*: Acceptable
- 6. Field 2: SCR Background: Acceptable
- 7. Field 3: *Functional Requirements Description*: Acceptable
- 8. Field 4: SCR Classification: Update Classifications to include:
- 9. Field 5: *Business Area*: Update to include:
- 10. Field 6: *Priority*: Update to include:
- 11. Field 7: Site Location: Update to include Defense Logistics Information Service
- 12. Field 8: *Cost Benefit*: Update to include estimated costs, actual costs, and the ability to calculate these costs.
- 13. Field 9: SCR Submitter Information: Acceptable
- 14. Field 10: SCR Submitter Recommendation: Acceptable
- 15. Field 11: SCR Status: Acceptable
- 16. Field 12: Life Cycle Phase: Update to include DLIS life cycle names.
- 17. Field 13: *Record Type*: Acceptable.
- 18. Field 21: SCR Type: Internal or External
- 19. Field 22: Add Project Officer
- 20. Field 23: Add Milestones
- 21. Field 24: Add *Platform*
- 22. Field 25: Add Application(s) Allow multiple fields/entries
- 23. Field 26: Add *Contractor(s)* Allow multiple fields/entries

#### updscr.asp

- 1. Remove SAMMS information from banner.
- 2. Replace the first paragraph with the following DLIS information to banner:
  - Please provide the following information in order to submit a system change request (SCR). After completion of the form, click the "Submit SCR" button at the end of the page. The DLIS CM team will process and forward the SCR for review
- 3. Change POCs to the following:

| Mainframe:   | <b>Ruth Hetletvedt</b> | 932- |
|--------------|------------------------|------|
|              | Sue Larner             | 932- |
| HP:          | Mike Alexander         | 932- |
| AS/400:      | Cathy Cook             | 932- |
| Servers/PCs: | ·                      | 932- |

4. Field 1: *Title*: Acceptable

- 5. Field 2: SCR Background: Acceptable
- 6. Field 3: Functional Requirements Description: Acceptable
- 7. Field 4: SCR Classification: Update Classifications to include:
- 8. Field 5: *Business Area*: Update to include:
- 9. Field 6: *Priority*: Update to include:
- 10. Field 7: Site Location: Update to include Defense Logistics Information Service
- 11. Field 8: *Cost Benefit*: Update to include estimated costs, actual costs, and the ability to calculate these costs.
- 12. Field 9: SCR Submitter Information: Acceptable
- 13. Field 10: SCR Submitter Recommendation: Acceptable
- 14. Field 11: SCR Status: Acceptable
- 15. Field 12: *Life Cycle Phase*: Update to include:
  - Development
  - Functional Acceptance
  - *QA*
  - *IV&V*
  - Production
- 16. Field 13: *Record Type*: Acceptable.
- 17. Field 14: Assigned Person: Acceptable
- 18. Field 15: Assigned Office: Acceptable
- 19. Field 16: Funding Source: Acceptable
- 20. Field 17: Funding Amount: Acceptable
- 21. Field 18: Funding Date: Acceptable
- 22. Field 19: Headquarters Sponsor: Acceptable
- 23. Field 20: SCR Number: Acceptable
- 24. Field 21: SCR Type: Internal or External
- 25. Field 22: Add Project Officer
- 26. Field 23: Add *Milestones*
- 27. Field 24: Add Platform
- 28. Field 25: Add Application(s)
- 24. Field 26: Add Application(s) Allow multiple fields/entries
- 29. Field 27: Add *Contractor(s)* Allow multiple fields/entries

prmenu.asp TBD

# findmenu.asp

- 1. Remove SAMMS information from banner.
- 2. Replace the first paragraph with the following DLIS information to banner: The following search options are currently available. Please click on one of the options to execute the search.
- 3. Change POCs to **TBD**
- 4. Search 1: *Title Search*: Acceptable
- 5. Search 2: SCR Number: Acceptable 6. Add Search 3: **Project Officer**
- findtitle.asp CURRENTLY FIND3.HTM link to
- link to
  - findpo.asp link to
- 7. Add Search 4: *Milestones*
- link to
- 8. Add Search 5: *Platform*
- 9. Add Search 6: Application

# findtitle.asp

- 1. Remove SAMMS information from banner.
- 2. Instruction paragraph: Acceptable
- 3. Change POCs to **TBD**
- 4. Field 1: Enter Your Title Search Here: Acceptable
- 5. Link to scrsfound.asp

scrsfound.asp Acceptable link to scroptions.asp?scrnumber=

#### scroptions.asp

- 1. Remove SAMMS information from Main Menu button.
- Display fields: Acceptable 2.
- Option 1: Detailed SCR Description scrdescription.asp?scrnumber= 3. link to reviewmenu.asp?scrnumber= 4. Option 2: *Review Comments* link to 5. Option 3: Status Text link to statusmenu.asp?scrnumber= developmentstat.asp?scrnumber= 6. Option 4: SCR Development Status link to 7. Option 5: Assign the SCR Record scrassign.asp?scrnumber= link to 8. Option 6: Cost/Benefit & Funding Information link to scraddcost.asp?scrnumber= 9. Option 7: Change DSIO to Developer Impact scraddimpact.asp?scrnumber= link to 10. Option 8: SCR Managers Approval Screen scraddapproval.asp?scrnumber= link to 11. Option 9: Change FPL to CPL Managers Screen link to scraddcpl.asp?scrnumber= scraddbam.asp?scrnumber= 12. Option 10: Business Area Managers link to 13. Option 11: Configuration Control Options link to cmcontroloptions.asp?scrnumber= 14. Option 12: SCR Attachments downloads.asp link to
- 15. Option 13:
- 16. Option 14:

#### scrdescription.asp

- 1. Remove SAMMS information from the Main Menu button.
- 2. Change **FPL** to **CPL**
- 3. Add the following fields to the description
  - Project Manager
  - Milestone
  - Platform
  - Application(s)

- findnumber.asp
- link to findms.asp
  - findplat.asp
- findappl.asp link to

#### reviewmenu.asp

- 1. Remove SAMMS information from the Main Menu button.
- 2. View SCR Review Comments: Acceptable
- link to <u>viewreview.asp?scrnumber=</u>
- 3. Add SCR Review Comments: Acceptable link to <u>scraddreview.asp?scrnumber=</u>

#### <u>viewreview.asp</u> TBD

#### scraddreview.asp

- 1. Remove SAMMS from the title.
- 2. Remove SAMMS from the description paragraph.
- 3. Change POCs to the following DLIS POCs:
- 4. Field 1: Review Date: Acceptable
- 5. Field 2: *Reviewer's Name:* Acceptable
- 6. Field 3: Reviewer's Office: Acceptable
- 7. Field 4: *Review Status:* Acceptable
- 8. Field 5: *Review Comments:* Acceptable

#### statusmenu.asp

- 1. Remove SAMMS information from the Main Menu button.
- View SCR Status Comments: Acceptable
  Add SCR Status Comments: Acceptable
- link to <u>viewstatus.asp?scrnumber=</u>
  - link to <u>scraddstatus.asp?scrnumber=</u>

<u>viewstatus.asp</u> TBD

# <u>scraddstatus.asp</u>

- 1. Remove SAMMS from the title.
- 2. Remove SAMMS from the description paragraph.
- 3. Change POCs to the following DLIS POCs:
- 4. Field 1: Date: Acceptable
- 5. Field 2: Your Name: Acceptable
- 6. Field 3: Your Office: Acceptable
- 7. Field 5: Status Comments: Acceptable

developmentstat.asp Acceptable

# scrassign.asp

- 1. Remove SAMMS from the title.
- 2. Remove SAMMS from the description paragraph.
- 3. Change POCs to the following DLIS POCs:
- 4. Assigned Person: Display DLIS names

#### scraddcost.asp

- 1. Remove SAMMS from the title.
- 2. Remove SAMMS from the description paragraph.
- 3. Change *FPL* to *CPL*
- 4. Change POCs to the following DLIS POCs:
- 5. Assigned Person: Display DLIS names
- 6. Field 1: *Funding Source:* Acceptable
- 7. Field 2: Funding Amount: Add DLIS calculations from DLIS Form 880 to automate
- 8. Field 3: *Funding Date:* Acceptable
- 9. Field 4: *Cost/Benefit Information:* Acceptable

scraddimpact.asp Allow multiple entries due to multiple contractors working on a project

- 1. Remove SAMMS from the title.
- 2. Remove DSIO from title
- 3. Remove SAMMS from the description paragraph.
- 4. Change POCs to the following DLIS POCs:
- 5. Field 1: DSIO-M Approval (Name): Remove DSIO-M and add Contractor
- 6. Field 2: Workhour Estimate: Add DLIS calculations from DLIS Form 880 to automate
- 7. Field 3: DSIO Impact Assessment/Remarks: Remove DSIO and add Contractor
- 8. Add Contractor Name field

# scraddapproval.asp

- 1. Remove SAMMS from the title.
- 2. Remove SAMMS from the description paragraph.
- 3. Change POCs to the following DLIS POCs:
- 4. Ensure DLIS life cycle is reflected with appropriate approvals as follows:
  - Development Manager
  - Functional Manager
  - Configuration Management Manager
  - Information Assurance Manager
  - Quality Assurance Manager
  - IV&V Manager
  - Software Quality Assurance Manager
  - System Change Administrator
  - Problem Report Administrator

#### scraddcpl.asp currently scraddflp

- 1. Remove SAMMS from the title.
- 2. Change *FPL* to *CPL*
- 3. Remove SAMMS from the description paragraph.
- 4. Change POCs to the following DLIS POCs:
- 5. Ensure DLIS ranking is reflected

scraddbam.asp This screen is not currently available in prototype. DLIS requirements TBD.

## cmcontroloptions.asp

- 1. Remove SAMMS information from Main Page button.
- 2. SCR Controls
  - Master Access to the SCR
  - Save the Current Chat Room Discussion
  - Get Information About Yourself
- 3. User Controls
  - Lock or Unlock SCR Information
  - Update A User's Personal Records
  - Add A New User to the System
  - View Web Site Visitor Information

link to <u>cmaddscr.asp?scrnumber=</u>

- link to viewconversation.asp
- link to *whoyouare.asp*

Not available in prototype; DLIS requirements TBD Not available in prototype; DLIS requirements TBD link to <u>adduserrecords.asp</u>

Not available in prototype; DLIS requirements TBD

#### downloads.asp

- 1. Remove SAMMS from Main Menu button.
- 2. Instruction paragraph: Acceptable

#### findnumber.asp

- 4. Remove SAMMS information from banner.
- 5. Instruction paragraph: Acceptable
- 6. Change POCs to **TBD**
- 7. Field 1: Enter Your Title Search Here: Acceptable
- 8. Link to scrsfound.asp

scrsfound.asp Acceptable link to scroptions.asp?scrnumber=

| <u>findpo.asp</u> | Requirements TBD |
|-------------------|------------------|
| findms.asp        | Requirements TBD |
| findplat.asp      | Requirements TBD |
| findappl.asp      | Requirements TBD |

#### scraddcpl.asp

- 1. Change title to Corporate Priority List (CPL)
- 2. Replace the first paragraph with the following DLIS information to banner: *TBD*
- 3. Replace SAMMS business areas with DLIS business areas. Areas are as follows: *TBD*

# cmreportmenu.asp

- 1. Remove SAMMS from title.

- Definition paragraph: Acceptable
  Remove SAMMS to the Return to link.
  Include the following DLIS standard reports:
  - Milestones
  - Service/Agency
  - CPL data